## Manual > Performing Activities on Taxpayer's Behalf

## 1. How can I as a GST Practitioner perform functions on a taxpayer's behalf on the GST Portal?

To perform functions on a taxpayer's behalf as a GST Practitioner on the GST Portal, perform following steps:

1. As a GST Practitioner, login to the GST Portal with your Username and Password.

2.1. Once the GST Practitioner's dashboard is displayed, click the LIST OF TAXPAYERS button.

| Dashboard        | Services •     | GST Law 🔻      |                         |                  |         |                                            |
|------------------|----------------|----------------|-------------------------|------------------|---------|--------------------------------------------|
| Dashboard        |                |                |                         |                  |         |                                            |
| Last logged in o | on 05/09/201   | 8 12:10        |                         |                  |         | Currently logged in from IP: 125.16.230.12 |
|                  | Welcome        |                | GST Practitioner        |                  |         |                                            |
|                  | You h          | ave logged i   | n as Goods and Services | Tax Practitioner |         | ANGAD JASBIRSINGH ARORA                    |
|                  | You can na     |                | 371700000069GPL         |                  |         |                                            |
|                  |                | View Profile 🕥 |                         |                  |         |                                            |
| ACCEP            | r / Reject Tax | (PAYER >       | LIST OF TAXPAYERS >     | CONTINUE TO DASH | BOARD > |                                            |

2.2. Or, navigate to **Services > User Services > List of Taxpayers** option.

| Dashboard                                     | Services 🕶       | GST Law 👻 |                            |  |  |  |  |
|-----------------------------------------------|------------------|-----------|----------------------------|--|--|--|--|
| Registration                                  | User Services    |           |                            |  |  |  |  |
| My Saved Appl                                 | lications        |           | View/Download Certificates |  |  |  |  |
| View Notices a                                | nd Orders        |           | View My Submissions        |  |  |  |  |
| Contacts                                      |                  |           | Search HSN / SAC           |  |  |  |  |
| Search Taxpay                                 | er               |           | Holiday List               |  |  |  |  |
| Search Taxpayer Opted In / Out of Composition |                  |           | Feedback                   |  |  |  |  |
| Accept / Rejec                                | t Taxpayer       |           | List Of Taxpayers          |  |  |  |  |
| Generate User                                 | Id for Advance A | Ruling    |                            |  |  |  |  |

2.3. Or, click the CONTINUE TO DASHBOARD button.

| Dashboard                                                                 |                                            |
|---------------------------------------------------------------------------|--------------------------------------------|
| Last logged in on <b>05/09/2018 12:10</b>                                 | Currently logged in from IP: 125.16.230.12 |
| Welcome ANGAD JASBIRSINGH ARORA to GST Common Portal                      | GST Practitioner                           |
| fou have logged in as Goods and Services Tax Practitioner                 | ANGAD JASBIRSINGH ARORA                    |
| You can navigate to your chosen page through navigation panel given below | 37170000069GPL                             |
|                                                                           | View Profile 📎                             |
| ACCEPT / REJECT TAXPAYER > LIST OF TAXPAYERS > CONTINUE TO DASHBOARD >    |                                            |
|                                                                           |                                            |

3. The list of engaged taxpayers is displayed, showing the respective Taxpayers' GSTIN / UIN.

| STIN/UIN of the Taxp | bayer                         | Legal Name Of Busi                                | Legal Name Of Business       |                                |                          |         |  |  |  |  |
|----------------------|-------------------------------|---------------------------------------------------|------------------------------|--------------------------------|--------------------------|---------|--|--|--|--|
| Enter GSTIN/UIN of   | the Taxpayer                  | Enter Legal Name                                  | Enter Legal Name Of Business |                                |                          |         |  |  |  |  |
|                      |                               |                                                   |                              |                                |                          |         |  |  |  |  |
| SEARCH               |                               |                                                   |                              |                                |                          |         |  |  |  |  |
|                      |                               |                                                   |                              |                                |                          |         |  |  |  |  |
| pavers Engaged       |                               |                                                   |                              |                                |                          |         |  |  |  |  |
|                      |                               |                                                   |                              |                                |                          |         |  |  |  |  |
| GSTIN / UIN          | Legal Name of<br>Business     | Address                                           | Mobile<br>Number             | Email Address                  | Period of<br>Association | Actions |  |  |  |  |
| 2218IND00013NRU      | NURUL<br>MOHAMADBHAI          | 13, DSASDSFDA,<br>FDASFDASFDASFDA,                | 9582792632                   | happy3@happy.com               | 7 month(s)               | Remove  |  |  |  |  |
|                      | SAIYED                        | Raipur, Chhattisgarh,<br>499999                   |                              |                                |                          |         |  |  |  |  |
| 08GDTPS3449K2ZH      | KON SATEIN                    | as, as, as, as, as, Dholpur,<br>Rajasthan, 300000 | 9949043122                   | raghuveer_vellanki@infosys.com | 7 month(s)               | Remove  |  |  |  |  |
| 12ACXPK3463AUZZ      | MUKESH<br>DHANJIBHAI          | 214, 125, afs, sfa, sf,<br>West Kameng, Arunachal | 9494245593                   | sd@s.com                       | 10 month(s)              | Remove  |  |  |  |  |
|                      | KARSHALA                      | Pradesh, 791111                                   |                              |                                |                          |         |  |  |  |  |
| 22AJIPA1572ELZB      | angad<br>jasbirsingh<br>arora | 1, a, a, Raipur,<br>Chhattisgarh, 490000          | 9811968950                   | anil.rdr@gmail.com             | 7 month(s)               | Remove  |  |  |  |  |
|                      |                               | ASDGSDAFG, DFGDF,                                 |                              |                                |                          |         |  |  |  |  |
| 22AJIPA1572ER20      | ANGAD<br>JASBIRSINGH<br>ARORA | DFSGFDG, DFGDSFG,<br>Raipur, Chhattisgarh,        | 7206110607                   | test5524@co.com                | 7 month(s)               | Remove  |  |  |  |  |

4.1. Click the **GSTIN/ UIN** link to access the taxpayer's dashboard.

Note: You can also enter the GSTIN/ UIN or Legal Name of Business of the taxpayer and click the SEARCH button.

## List of Taxpayers

GSTIN/UIN of the Taxpayer

Enter GSTIN/UIN of the Taxpayer

Legal Name Of Business

Enter Legal Name Of Business

SEARCH

## Taxpayers Engaged

| GSTIN / UIN     | Legal Name of<br>Business        | Address                                                                   | Mobile<br>Number | Email Address                  | Period of<br>Association | Actions |
|-----------------|----------------------------------|---------------------------------------------------------------------------|------------------|--------------------------------|--------------------------|---------|
| 2218IND00013NRU | NURUL<br>MOHAMADBHAI<br>SAIYED   | 13, DSASDSFDA,<br>FDASFDASFDASFDA,<br>Raipur, Chhattisgarh,<br>499999     | 9582792632       | happy3@happy.com               | 7 month(s)               | Remove  |
| 08GDTPS3449K2ZH | KON SATEIN                       | as, as, as, as, as, Dholpur,<br>Rajasthan, 300000                         | 9949043122       | raghuveer_vellanki@infosys.com | 7 month(s)               | Remove  |
| 12ACXPK3463AUZZ | MUKESH<br>DHANJIBHAI<br>KARSHALA | 214, 125, afs, sfa, sf,<br>West Kameng, Arunachal<br>Pradesh, 791111      | 9494245593       | sd@s.com                       | 10 month(s)              | Remove  |
| 22AJIPA1572ELZB | angad<br>jasbirsingh<br>arora    | 1, a, a, Raipur,<br>Chhattisgarh, 490000                                  | 9811968950       | anil.rdr@gmail.com             | 7 month(s)               | Remove  |
| 22AJIPA1572ER20 | ANGAD<br>JASBIRSINGH<br>ARORA    | ASDGSDAFG, DFGDF,<br>DFSGFDG, DFGDSFG,<br>Raipur, Chhattisgarh,<br>490000 | 7206110607       | test5524@co.com                | 7 month(s)               | Remove  |

4.2. Or, if you click **CONTINUE TO DASHBOARD** button, below screen appears. Click the **GSTIN/ UIN** link to access the taxpayer's dashboard.

| ashboard Services -     | GST Law 🝷 |                                            |   |
|-------------------------|-----------|--------------------------------------------|---|
|                         |           |                                            |   |
| 0 Pending Reque         | sts       | ANGAD JASBIRSINGH ARORA<br>371700000069GPL |   |
| 5 Taxpayers Eng         | aged      | View Profile 🕥                             |   |
| Legal Name of Busines   | is        | GSTIN / UIN                                | _ |
| angad jasbirsingh arora |           | 22AJIPA1572ELZB                            |   |
| KON SATEIN              |           | 08GDTPS3449K2ZH                            |   |
| NURUL MOHAMADBHAI S     | AIYED     | 2218IND00013NRU                            |   |
| ANGAD JASBIRSINGH AF    | ORA       | 22AJIPA1572ER20                            |   |
| MUKESH DHANJIBHAI KA    | ARSHALA   | 12ACXPK3463AUZZ                            |   |
| Taxpayer Classifica     | tion      |                                            |   |
| Nature                  | ~         |                                            | _ |
|                         |           |                                            |   |

5. The dashboard of the taxpayer selected is displayed, You can now perform functions on taxpayer's behalf. **Note**: You **CAN ONLY** save any form on taxpayer's behalf. You **CANNOT** submit any form on taxpayer's behalf.

| Goods and Services Tax                            |                                                  |                                                                 |          |                                            |  |  |  |  |  |  |
|---------------------------------------------------|--------------------------------------------------|-----------------------------------------------------------------|----------|--------------------------------------------|--|--|--|--|--|--|
| Dashboard Services - Help -                       | e-Way Bill System                                |                                                                 |          |                                            |  |  |  |  |  |  |
| Registration Ledgers Returns                      | Payments User Services                           | Refunds                                                         |          |                                            |  |  |  |  |  |  |
| Quick Links                                       | Profile                                          | Place of Business                                               | Contacts | Other Business                             |  |  |  |  |  |  |
| History of Amendment                              | GSTIN/UIN<br>22AJIPA1572ELZB                     | Legal Name of Business<br>angad jasbirsingh arora               |          | Centre Jurisdiction<br>RANGE-I             |  |  |  |  |  |  |
| Change Password                                   | State Jurisdiction<br>Raipur - 1 (Jurisdictional | Date of registration<br>14/12/2017                              |          | Constitution of Business<br>Proprietorship |  |  |  |  |  |  |
| Manage API Access                                 | Office)<br>Taxpayer Type                         | GSTIN / UIN Status                                              |          | Compliance Rating                          |  |  |  |  |  |  |
| Register / Update DSC                             | Composition                                      | Inactive                                                        | NA       |                                            |  |  |  |  |  |  |
| Application to Opt for<br>composition Levy        | Field Visit Conducted?                           |                                                                 |          |                                            |  |  |  |  |  |  |
| Amendment                                         | Name of the Proprietor / D                       | Name of the Proprietor / Director(s) / Partner(s) / Promoter(s) |          |                                            |  |  |  |  |  |  |
| Stock intimation for opting<br>Composition Scheme | Nature of Business Activities                    |                                                                 |          |                                            |  |  |  |  |  |  |
|                                                   |                                                  |                                                                 |          |                                            |  |  |  |  |  |  |

5.1. GSTP can perform following "Registration" related functions on behalf of a taxpayer.

| Dashboard                                        | Services +         | Help +  | e-Way Bil | l System      |                                         |  |  |
|--------------------------------------------------|--------------------|---------|-----------|---------------|-----------------------------------------|--|--|
| Registration                                     | Ledgers            | Returns | Payments  | User Services | Refunds                                 |  |  |
| Application for                                  | r Filing Clarifica | itions  |           |               | Amendment of Registration Core Fields   |  |  |
| Amendment of Registration Non - Core Fields      |                    |         |           |               | Application to Opt for composition Levy |  |  |
| Application for Withdrawal from Composition Levy |                    |         |           |               | Track Application Status                |  |  |

5.2. GSTP can perform following "Ledgers" related functions on behalf of a taxpayer.

| Dashboard                                       | Services + | Help +  | e-Way Bill | System        |         |  |
|-------------------------------------------------|------------|---------|------------|---------------|---------|--|
| Registration                                    | Ledgers    | Returns | Payments   | User Services | Refunds |  |
| Electronic Cash Ledger Electronic Credit Ledger |            |         |            |               |         |  |
| Electronic Liability Register                   |            |         |            |               |         |  |

5.3. GSTP can perform following "Returns" related functions on behalf of a taxpayer.

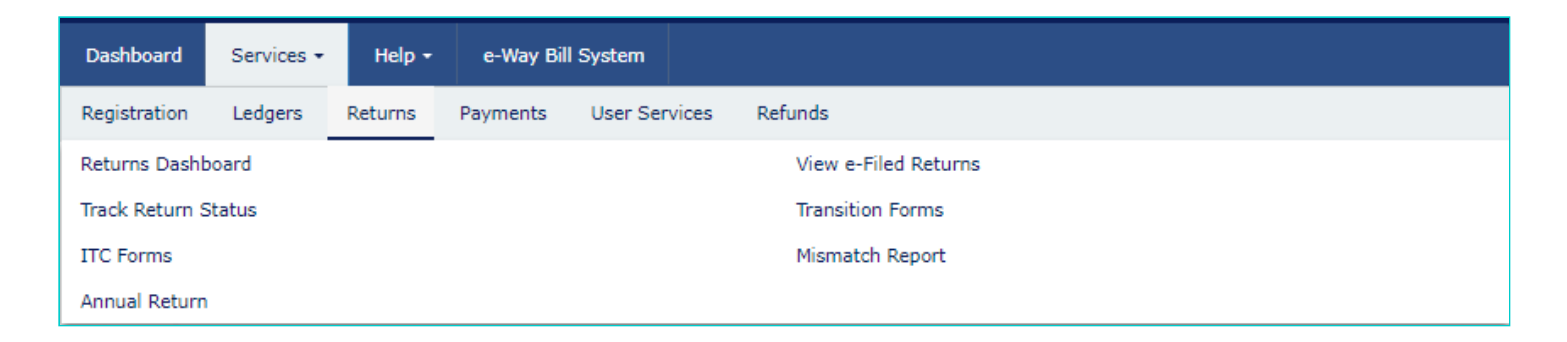

5.4. GSTP can perform following "Payments" related functions on behalf of a taxpayer.

| Dashboard      | Services - | Help +  | e-Way Bil | l System      |
|----------------|------------|---------|-----------|---------------|
| Registration   | Ledgers    | Returns | Payments  | User Services |
| Create Challar | ı          |         |           |               |
| Challan Histor | у          |         |           |               |

5.5. GSTP can perform following "User Services" related functions on behalf of a taxpayer.

| Dashboard                  | Services +            | Help +        | e-Way Bil               | l System    |  |  |
|----------------------------|-----------------------|---------------|-------------------------|-------------|--|--|
| Registration               | Ledgers               | Returns       | Payments                | User Servic |  |  |
| My Saved App               | My Saved Applications |               |                         | My Applicat |  |  |
| View/Download Certificates |                       |               | View Notices and Orders |             |  |  |
| View My Submissions        |                       |               | Cause List              |             |  |  |
| Search HSN /               | Service Classi        | fication Code | e                       |             |  |  |

5.6. GSTP can perform following "Refunds" related functions on behalf of a taxpayer.

| Dashboard                                                                       | Services + | Help 🕶  | e-Way Bil | l System      |         |                                                  |
|---------------------------------------------------------------------------------|------------|---------|-----------|---------------|---------|--------------------------------------------------|
| Registration                                                                    | Ledgers    | Returns | Payments  | User Services | Refunds |                                                  |
| Application for Refund My Saved/Filed Applications                              |            |         |           |               |         | ved/Filed Applications                           |
| Track Application Status Track status of invoice data to be shared with ICEGATE |            |         |           |               |         | status of invoice data to be shared with ICEGATE |

6. To go back to your own dashboard, you can click **Dashboard** option on the top bar.

| Goods and Services Tax Angad jashi                |            |                                                                 |           |                                                   |                         |                                |  |
|---------------------------------------------------|------------|-----------------------------------------------------------------|-----------|---------------------------------------------------|-------------------------|--------------------------------|--|
| Dashboard                                         | Services 👻 | Help 🕶                                                          | e-Way Bil | l System                                          |                         |                                |  |
| Registration                                      | Ledgers    | Returns                                                         | Payments  | User Services                                     | Refunds                 |                                |  |
| Quick Links                                       |            | Pro                                                             | ofile     | Place of Business                                 | Contacts                | Other Business                 |  |
| History of Amendment                              |            | GSTIN/UIN<br>22AJIPA1572ELZB                                    |           | Legal Name of Business<br>angad jasbirsingh arora | s<br>·ora               | Centre Jurisdiction<br>RANGE-I |  |
| Change Password                                   |            | Raipur - 1 (Jurisdictional<br>Office)                           |           | 14/12/2017                                        |                         | Proprietorship                 |  |
| Register / Update DSC                             |            | Taxpayer Type<br>Composition                                    |           | GSTIN / UIN Status<br>Inactive                    | Compliance Rating<br>NA |                                |  |
| Application to Opt for<br>composition Levy        |            | Field Visit Conducted?<br>No                                    |           |                                                   |                         |                                |  |
| Amendment                                         |            | Name of the Proprietor / Director(s) / Partner(s) / Promoter(s) |           |                                                   |                         |                                |  |
| Stock intimation for opting<br>Composition Scheme |            | Nature of Business Activities                                   |           |                                                   |                         |                                |  |
|                                                   |            |                                                                 |           |                                                   |                         |                                |  |